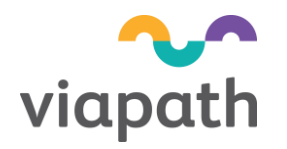

# **Training Instruction**

| Title:          | Information Governance                |  |
|-----------------|---------------------------------------|--|
| Subject:        | Access to e-learning training modules |  |
| Document number | PATH-TI-17                            |  |
| Version number  | 2.2                                   |  |
| Author          | Paul Gardner                          |  |
| Authorised by   | Pathology Governance Manager          |  |
| Issued on       | 26 Feb 2013                           |  |
| Review date     | Specified in Q-Pulse                  |  |
| This is         | page 1 of 15                          |  |

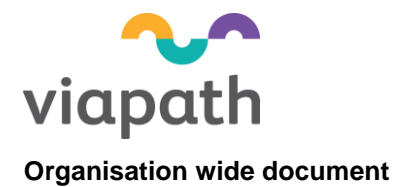

File Location:

File distribution is managed and recorded in Q-Pulse

## Approval process

This document is to be reviewed and approved by the following staff roles:

| Role                             | Review | Approve | Authorise |
|----------------------------------|--------|---------|-----------|
| Author                           | Y      |         |           |
| Pathology Governance Manager     | Y      | Y       | Y         |
| Information Governance Committee | D      | Y       |           |

Y = must do; D = discretionary.

### Revision status

Each document has an individual record of amendments. The current amendments are listed on this page. Previous amendments are recorded in Q-Pulse.

On issue of revised or new pages each controlled document should be updated by the copyholder in the service area.

| Issue no.<br>Discarded | Section(s)<br>involved | Amendment                                                                                                  |
|------------------------|------------------------|----------------------------------------------------------------------------------------------------|
| 2.0                    | 2.3, 2.4               | Added protocol to ensure changes made in 'Your Profile' are updated (due to vagaries of Internet Explorer) |
|                        | Appendix 2             | FAQs updated                                                                                               |
| 2.1                    | 2.1: Table 1           | Replaced "Divisions" with "Location/service" in the work area drop down menu (has more choice).            |

Page 2 of 15

| Document:     | PATH-TI-17                   | Version     |
|---------------|------------------------------|-------------|
| Author        | Paul Gardner                 | Issue date  |
| Authorised by | Pathology Governance Manager | Review date |

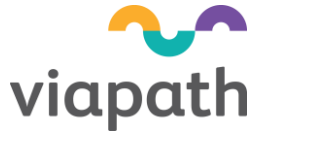

| 1.      | Introdu  | ction                             | 5 |
|---------|----------|-----------------------------------|---|
| 1.1     | Scope    |                                   | 5 |
| 1.2     | Rational | e                                 | 5 |
| 1.3     | Audit    |                                   | 5 |
| 2.      | Instruct | ions for staff                    | 6 |
| 2.1     | Accessi  | ng the Training Tool              | 6 |
| 2.2     | New use  | ers                               | 7 |
| 2.3     | Already  | registered with the Learning Tool | 7 |
| 2.4     | Using Le | earning modules                   | 8 |
| 2.5     | Keeping  | up to date 1                      | 1 |
| Append  | lix 1.   | Viapath and IG training roles1    | 3 |
| Append  | lix 2.   | Frequently asked questions1       | 4 |
| Referen | ices     |                                   | 5 |

Page 3 of 15

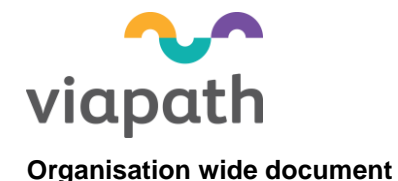

# 1. Introduction

### 1.1 Scope

These guidelines apply to all staff working for Viapath regardless of contract of employment (direct, RoE, TUPE or short term contracts).

Staff working for Viapath must assign the Viapath organisation number (8hn35) to their profile in order for their evidence of completion to be accessible to audit. If it is not accessible then they will be deemed as not completing their assessment(s).

#### 1.2 Rationale

Information Governance (IG) training and awareness was a key requirement of the Cabinet Office Data Handling Review 2008 and a lack of IG training provision continued to be a concern in the Care Quality Commission study of IG processes in 2009.

NHS Informatics Planning 2010/11 states 'all staff should receive annual basic IG training appropriate to their role'. An agreed target of 95% of the workforce (defined as all permanent staff and staff on temporary contracts of more than 3 months) to receive basic IG training was established. All staff must initially work through the relevant mandatory module, based on role, and pass the accompanying assessment.<sup>1</sup>

The key requirement is for organisations to be able to evidence the 95% level against the centrally provided content. This is being applied to NHS Trusts. Viapath, as a 'commercial 3<sup>rd</sup> party' with access to NHS data systems, is also be expected to comply.

#### 1.3 Audit

Viapath is required to demonstrate that it complies with IG requirements. Staff training and competence is an essential part of the requirements, not only for NHS IT Connecting for Health but also the Care Quality Commission (CQC) and as our duty as a 'data controller' registered with the Information Commissioner's Office.

Staff compliance levels will be reviewed at least quarterly by the Information Governance Committee. Failure to achieve the required levels of training will be escalated to operational management to remedy.

| Document:     | PATH-TI-17                   | Version     | 2.2                  |
|---------------|------------------------------|-------------|----------------------|
| Author        | Paul Gardner                 | Issue date  | 26 Feb 2013          |
| Authorised by | Pathology Governance Manager | Review date | Specified in Q-Pulse |

Page 5 of 15

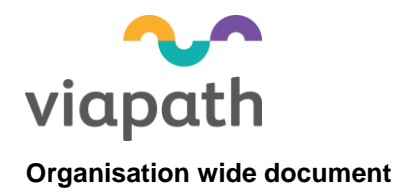

# 2. Instructions for staff

# 2.1 Accessing the Training Tool

Click (Control + click) the attached link to the NHS IT Connecting for Health training tool: <u>http://www.igte-learning.connectingforhealth.nhs.uk/igte/index.cfm</u> (alternatively, copy and paste the address into the web page window)

It will take you to the home page:

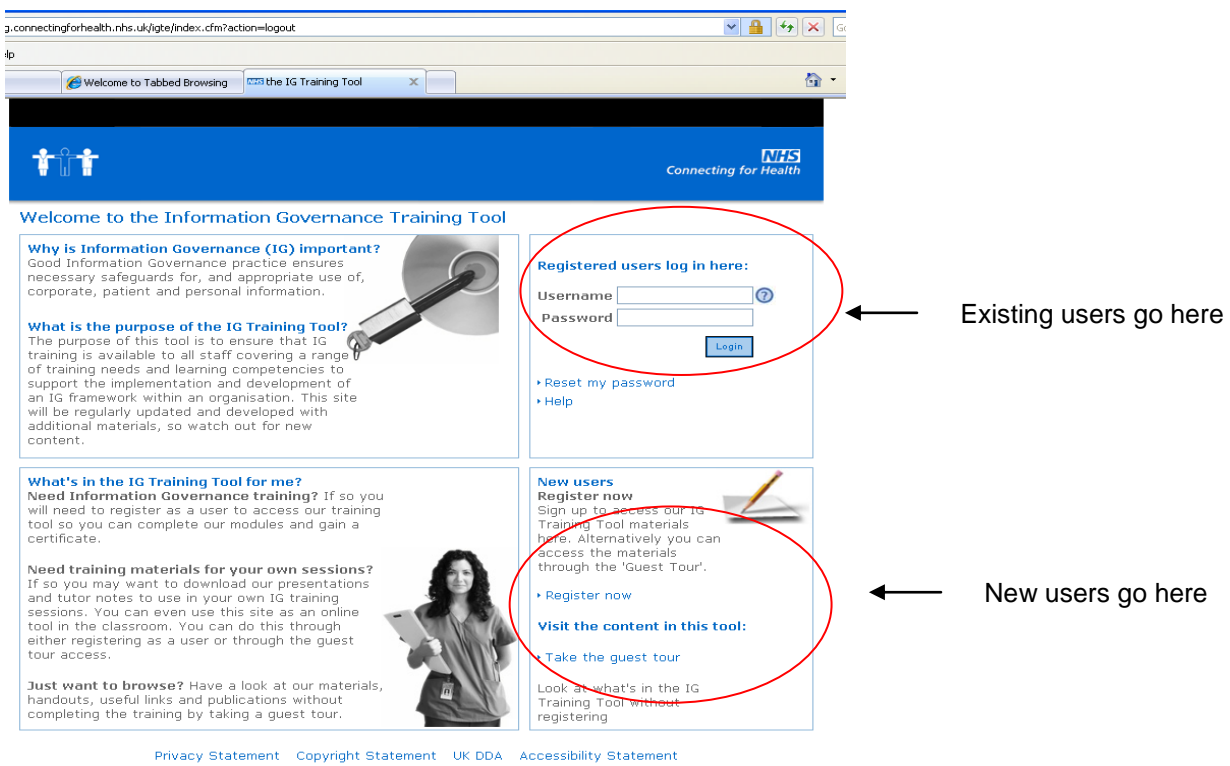

© Crown Copyright, 2011.

Note: staff working for Viapath (direct, RoE, TUPE or short term contracts) must be assigned to the Viapath organisation number (8HN35) in order for their evidence of completion to be accessible. If it is not accessible then you will be deemed as not completing your assessment(s).

Staff accessing the tool will fall into 1 of 3 categories:

- 1: New staff never registered before;
- 2: Already registered within 8HN35 (Viapath); and,
- 3: Staff registered before with another organisation.

| Document:     | PATH-TI-17                   | Version     | 2.2                  |
|---------------|------------------------------|-------------|----------------------|
| Author        | Paul Gardner                 | Issue date  | 26 Feb 2013          |
| Authorised by | Pathology Governance Manager | Review date | Specified in Q-Pulse |

Page 6 of 15

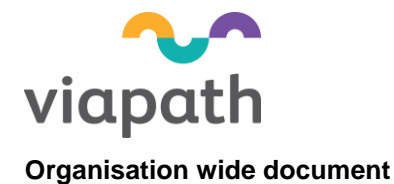

Table 1: Information required for your 'profile'

| Information needed                                                                         | Enter                                                                                                    |
|--------------------------------------------------------------------------------------------|----------------------------------------------------------------------------------------------------|
| Your employer (organisational code)                                                        | 8HN35 (not case sensitive)                                                                                          |
| Job role<br>Note: your IG Learning 'role' may not<br>directly equate to your Viapath role. | See section Appendix 1 (page 13) <u>before</u><br>selecting from drop down list - this determines<br>your module(s) |
| Employee number                                                                            | Either your ESR or Viapath employee number                                                                          |
| Select the area you work in (based on location and service/department)                     | Select from the on line drop down menu                                                                              |
| About you                                                                                  | Enter your contact details, use your email address – this will be your username.                                    |
|                                                                                            | If you don't have an email account enter your name where requested.                                                 |

Ensure that this information is correct otherwise your evidence may be missing when audited.

### 2.2 New users

iii

Click on the **Register now** link on the home page. Follow the on screen instructions to enter your details (profile). You will need to have the information listed in Table 1 available.

Once you have completed the registration you can start using the Learning Tools and complete your assessment(s), as described in section 2.4

Note: If you entered an email address you will also receive an email (almost immediately) to confirm your access details.

## 2.3 Already registered with the Learning Tool

- 2.3.1 If registered, login with your user name (usually your existing email address) and your password.
- 2.3.2 If any of your details have changed (see Table 1) then you will need to update your profile
  - i Click on the "Your Profile" tab
  - ii Amend the details in your profile
    - See Table 1
    - NB: System Administrators will need to contact the national helpdesk to make changes
    - When finished, press the "Update profile" button.
      - This will take you to a page called "Your profile"

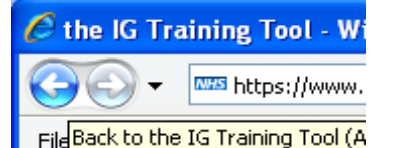

Page 7 of 15

| Document:     | PATH-TI-17                   | Ve  |
|---------------|------------------------------|-----|
| Author        | Paul Gardner                 | lss |
| Authorised by | Pathology Governance Manager | Re  |

| ersion     | 2.2                  |
|------------|----------------------|
| sue date   | 26 Feb 2013          |
| eview date | Specified in Q-Pulse |

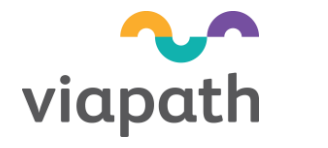

- iv Press the "Go Back" button
  - This will ensure your details have actually been updated<sup>2</sup>. Check your details are correct.

## 2.4 Using Learning modules

\_

Once you are logged in or registered you should have immediate access to the modules

i Once you have logged in, click on the tab that says 'Learning Tools'

| 🖉 the IG Training Tool - Windows Interne | nt Explorer provided by Guy's & St. Thomas'                                                                                                    |                           | - 8 ×                          |
|------------------------------------------|----------------------------------------------------------------------------------------------------|---------------------------|--------------------------------|
| - m http://www.igte-learning.connect     | ingforhealth.rhs.uk/igte/library.cfm                                                                                                    | • +y × (                  | Soogle 🖉 🔹                     |
| File Edit View Favorites Tools Help      |                                                                                                    |                           |                                |
| 👾 🐼 🚥 the IG Training Tool               |                                                                                                    | <u>6</u>                  | • 🔝 - 🖶 • 🔂 Page • 🍈 Tools • 🎽 |
|                                          |                                                                                                    |                           | -                              |
|                                          | • • •                                                                                                    |                           |                                |
|                                          |                                                                                                    | Connecting for Health     |                                |
|                                          | Home News Learning Trainer Resource Your profile Help                                                                                                    | Logout                    |                                |
|                                          | Learning tools                                                                                                    |                           |                                |
|                                          | To manage your users and to create reports, you will need to enter the <u>Administrator's an</u>                                                                                   | rea.                      |                                |
|                                          | Learning modules don't need to be completed in one sitting. They contain a <b>bookmarkin</b><br>be able to pick up where you left off if you need to leave the module at any time. | g function, so you will   |                                |
|                                          | Please <b>be aware</b> that when you access these Learning tools, your scores and progress w<br>Organisation's Administrator and the IGTT Content Management Team to view.         | vill be available to your |                                |
|                                          | Shov all modules                                                                                                    |                           |                                |
|                                          | The status shown next to each module here is your status for the <b>current year 2010-20</b> your progress with the module for previous years, click on the title of the module.   | B11. If you want to see   |                                |
|                                          | Confidentiality & Caldicott (3 resources)                                                                                                    |                           |                                |
|                                          | Information Governance and IG Management (3 resources)                                                                                                    |                           |                                |
|                                          | Information Governance for NHS CFH Staff (2 resources)                                                                                                    |                           |                                |
|                                          | Information Risk Management (3 resources)                                                                                                    |                           | -                              |
| Start Athe K Tesision To                 | 2200 Manufatora (                                                                                                    |                           | Internet 100% -                |

- ii If you have recently updated your profile, press the 'F5' key
- iii Expand the 'Information Governance and IG Management' module section (click on the '+' sign)

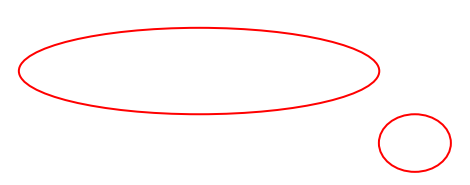

| Document:     | PATH-TI-17                   | Version     | 2.2                  |
|---------------|------------------------------|-------------|----------------------|
| Author        | Paul Gardner                 | Issue date  | 26 Feb 2013          |
| Authorised by | Pathology Governance Manager | Review date | Specified in Q-Pulse |

Page 8 of 15

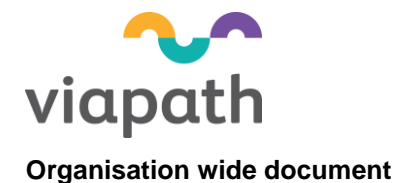

- 6 X • **\*** • • • noforhealth ohs ukliote@trary.cfr 🔿 🗸 📼 http://www.inte.learning Edit View Favorites Tools Help 🔆 🐼 🚥 the IG Training Tool 🏠 • 🔝 - 🖶 • 🔂 Page • 🍈 Tools • Show all modules The status shown next to each module here is your status for the **current year 2010-2011**. If you want to see your progress with the module for previous years, click on the title of the module. Confidentiality & Caldicott (3 resources) Information Governance and IG Management (3 resources) Status 2010-2011 Not attempted incomplete Not attempted Level Title Introductory Introduction to IG for General Practice Introductory Introduction to Information Governance Introductory Information Governance: The Beginner's Guide Optional Mandatory Optional B Information Governance for NHS CFH Staff (2 resources) B Information Risk Management (3 resources) Information Security (5 resources) rds Management (5 resources) Refresher Module (1 resource) anisation-specific policy, procedures and guidance, please contact your low: me: Yinka Williams lnternet 🐉 Start 🏽 🏉 the IG Training To... 🕘 100301] Mandatory I... 💓 ኛ < 🏦 21:59

- iv Depending on your IG learning role **one** of the four modules will be a mandatory
- v Click the module that is flagged as Mandatory
- vi To begin the training module click on the 'Launch' button

| 🖉 the IG Training Tool - Windows Internet Explorer provide    | d by Guy's & St. Thomas'                                                                                                    | _ <del>.</del> .                         |
|---------------------------------------------------------------|----------------------------------------------------------------------------------------------------|------------------------------------------|
| 💁 🕒 🕶 http://www.igte-learning.connectingforhealth.nhs.uk/lgt | /lbrary.cfm?action=detailstilearning_object=2338d=28090227201102                                                                                                    | 💌 🍕 🗙 Google 🖉 🖉                         |
| File Edit Wew Favorites Tools Help                            |                                                                                                    |                                          |
| 🔆 🏟 🚥 the IG Training Tool                                    |                                                                                                    | 🏠 + 🔂 - 🖶 + 🔂 Page + 🎯 Tools + 🍟         |
| <b>W</b> III <b>II</b>                                        |                                                                                                    | Connecting for Health                    |
| Home N                                                        | ews Learning Trainer Resource Your profile Help                                                                                                    | Logout                                   |
|                                                               | cours materials indrary                                                                                                    |                                          |
| Learning to                                                   | ol summary                                                                                                    | ×Back to Learning tools                  |
| Introduction to                                               | Information Governance                                                                                                    |                                          |
| Description                                                   | How do you stay on the right side of the law? And what support do yo<br>sensitive data? The answer is, through good Information Governance (<br>describes good IG and introduces the IG Toolkit to help you.<br>Content opens in a new window. | u have in protecting<br>IG). This module |
| Туре                                                          | E-learning                                                                                                    |                                          |
| Subject                                                       | Information Governance and IG Management                                                                                                    |                                          |
| Estimated<br>duration                                         | 1 hour(s)                                                                                                    |                                          |
| Current year's                                                | lata:                                                                                                    |                                          |
| Last logged in<br>date                                        | 24 January 2011 at 04:59:29 hrs                                                                                                    |                                          |
| Last session<br>time                                          | 01:26:17                                                                                                    |                                          |
| Total time<br>spent                                           | 04:12:05                                                                                                    |                                          |
| Score                                                         | -                                                                                                    |                                          |
| Status 2010-<br>2011                                          | incomplete                                                                                                    |                                          |
| Launch                                                        |                                                                                                    |                                          |
| Evaluation                                                    |                                                                                                    |                                          |
| Leave feedback                                                | on this learning tool                                                                                                    | •                                        |
|                                                               |                                                                                                    | 🕒 Internet 🔍 100% 🔹                      |
| 🕈 Start 🏾 🏉 the IG Training To 🖄 100301) Mandatory I          |                                                                                                    | 😢 🖑 « 🔔 22:10                            |

vii Now you are ready to start your information governance training. It is important that you read all the training material before attempting the assessment. You **do not** have to complete the training module in one sitting.

| Document:     | PATH-TI-17                   | Version     | 2.2                  |
|---------------|------------------------------|-------------|----------------------|
| Author        | Paul Gardner                 | Issue date  | 26 Feb 2013          |
| Authorised by | Pathology Governance Manager | Review date | Specified in Q-Pulse |

Page 9 of 15

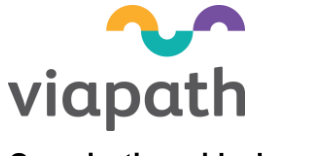

- viii When you have passed the assessment (pass mark = 80%) you will be given instructions on how to acquire a copy of your certificate. When you have done this you should see a page similar to that below.
- ix Click on the "Print or Save yyyy/yy certificate":

| if if wire Reviewer John in Heil         if wire Reviewer John         if mitted Lit Heavy John         if wire Reviewer John         if wire Reviewer John                                                                                                    |               |
|----------------------------------------------------------------------------------------------------|---------------|
| The sist here y to                                                                                                    | 4             |
| <image/>                                                                                                    | ige - 🍈 Tgols |
| <text><text><text><text><text><text><text><text><text><text><text></text></text></text></text></text></text></text></text></text></text></text>                                                                                                    |               |
| The second second se                                                                                                    |               |
| tens       tens       tens       tens       tens       tens         Learning tool summary       set but is the set of tens       set but is the set of tens       set but is the set of tens         Learning tool summary       set but is the set of tens       set but is the set of tens       set but is the set of tens         Description       leave do you that on the set of the set of the set of tens       set of tens       set of tens         Description       leave do you that on the set of the set of the set of the set of tens       set of tens       set of tens         Description       leave do you that on the set of the set of tens       set of tens       set of tens         Description       leave do you that on the set of tens       set of tens       set of tens         Type       Enderstand       tens       set of tens       set of tens         Description       the do you that on the set of tens       set of tens       set of tens         Corrert years data:       tens       tens       set of tens       set of tens         Enderstand       01:40:40       tens       tens       set of tens       set of tens       set of tens       set of tens       set of tens       set of tens       set of tens       set of tens       set of tens       set of tens       set of tens       set of tens <th></th>                                                                                                    |               |
| Learning tool summary       *** that is learning tool         Discription       New do you stay on the right side of the leart And what support do you have in protecting         Discription       New do you stay on the right side of the leart And what support do you have in protecting         Discription       New do you stay on the right side of the leart And what support do you have in protecting         Discription       Content opens in a new window:         Discription       Discription         Discription       Discription         Discret       Discription                                                                                                    |               |
| InstalkClost to Information Governance         Description       How do you stype on the right take of the law 1 down they in protecting describes good 1 dand introduces the lar Dokt to help you. Constructions of the law 1 down the law 1 down they in protecting describes good 1 dand introduces the lar Dokt to help you. Constructions of the law 1 down they in protecting description of the law 1 down the law 1 down they in protecting descriptions of the law 1 down they in protecting description of the law 1 down they in protecting description of the law 1 down they in protecting description of the law 1 down they in protecting description of the law 1 down they in protecting description of the law 1 down they in protecting description of the law 1 down they in protecting description of the law 1 down they in protecting description of the law 1 down the law 1 down the law 1 down the law 1 down the law 1 down the law 1 down they in protecting description of the law 1 down the law 1 down the law                                                                                                    |               |
| Description       Here do you star on the right side of the laser 4 and what support do you have in procecting describes goal 16 and introduces the 15 Toolkit to help you. Content of the laser 4 and what support do you have in procecting describes goal 16 and introduces the 15 Toolkit to help you. Content of the laser 4 and what support do you have in procecting describes goal 16 and introduces the 15 Toolkit to help you. Content of the laser 4 and what support do you have in proceeding describes goal 16 and introduces the 15 Toolkit to help you. Content of the laser 4 and what we note:         Type       E-learning         Bublect       introduces the 15 Toolkit to help you.         Current       introduces and 15 Management.         Exact logged into 1 20 you 2011 at 02:18:14 hers       Introduces and 15 Management.         Last session       01:42:49         Totat time       01:42:49         Bateus 2011:       pasted         Introduces the tarring tool       Introduces the tarring tool         Description       exclusion         Evaluation       exclusion         Evaluation       exclusion         Evaluation       exclusion form is an online web form with a series of questions for you to answer after completing each models.         The pupping of the is it oget your freedback on your wederlines to series of using the elearning tool, your comments supports of the is to get your freedback on your wederline to secored within the tool.                                                                                                    |               |
| Type       E-learning         Bubject       Information Governance and 15 Management         Estimated       1 hour(s)         Current year's didata:       1 hour(s)         Last session       01:40:140 / hour         Score       01:40:140 / hour         Score       01:40:140 / hour         Score       01:40:140 / hour         Boxe       01:40:140 / hour         Score       01:40:100 / hour         Boxe       01:40:100 / hour         Score       01:40:100 / hour         Boxe       01:40:100 / hour         Boxe       01:40:100 / hour         Boxe       01:40:100 / hour         Boxe       01:40:100 / hour         Boxe       01:40:100 / hour         Boxe       01:40:100 / hour         Boxe       01:40:100 / hour         Evaluation       Descretion         Texel       feedback on this learning tool         Score       output       feedback on this learning tool         Boxe       output       feedback on your resprintence of using the e-learning tool, your comments         Boxe       output       feedback on your would like in the covered within the tool.                                                                                                    |               |
| Bublect       Information downance and 15 Management         Estimated<br>duration       1 hour(s)         Current year's data:       12 July 2011 at 02:18:144 hrs         data       01:42:40         Total       02:42:40         Total       01:42:40         Boore       01:42:40         Boore                                                                                                    |               |
| Estimated in hour(s)<br>Current year's tata:<br>Languiget III July 2011 at 02:10:44 hrs<br>Languiget III July 2011 at 02:10:44 hrs<br>Languiget III July 2011 at 02:10:44 hrs<br>Languiget III July 2011 at 02:10:44 hrs<br>Special Constraints III July 2011 at 02:10:144 hrs<br>Languiget III July 2011 at 02:10:144 hrs<br>Languiget III July 2011 at 02:10:144 hrs<br>Special Constraints III July 2011 at 02:10:144 hrs<br>Languiget III July 2011 at 02:10:144 hrs<br>Special Constraints III July 2011 at 02:10:144 hrs<br>Special Constraints III July 2011 at 02:144 hrs<br>Special Constraints III July 2011 at 02:144 hrs<br>Sp                                                                                                    |               |
| Current years deta:<br>Last longed in 20.40/2001 at 02:10:44 hrs<br>data<br>Unreastantian 01:43:49<br>Total time<br>Total time<br>Score 0.36<br>Biogram 01:43:49<br>Biogram 01:43:49<br>Biogram |               |
| Last logged m<br>12 July 2011 at 02:18:44 hrs<br>Last set of the set of the set s                                                                                                    |               |
| Last sexsion     01:43:49       Totation     01:43:49       Totation     01:43:49       Totation     01:43:49       Totation     01:43:49       Totation     01:43:49       Totation     01:43:49       Bitatus 2011     pased       The value faced bit (15:02) control     01:43:49       Example faced bit (15:02)     01:43:49       Totation     01:43:49       Evaluation     01:43:49       The purpose of the is it oget your feedback on your separates of using the silearning tool, your comments on substore for your solution for incomment and any offer to topic: your wood file to sae covered within the tool.                                                                                                    |               |
| Total time 01:43:40<br>score 01%<br>01%<br>01%<br>01%<br>01%<br>01%<br>01%<br>01%                                                                                                    |               |
| Boore 91%<br>Boore 91%<br>Provide the state of the state of t                                                                                                    |               |
| Bitotixs 2011 - passed<br>Different Sixx 2011/2013 (settinger<br>Evaluation<br>Evaluation form is an online web form with a series of questions for you to answer after completing each<br>module.<br>The purpose of role is to get your frequencies of using the elterning gool your comments<br>suggestion for improvement and any other to foreign with the top and within the tool.                                                                                                    |               |
| Interest size 38 (2012) contained<br>Evaluation<br>Laws feedback on this learning tool<br>The subjustors form is an online web form with a series of questions for you to answer after completing each<br>module.<br>The purpose of this is to get your feedback on your superince of using the elearning tool, your comments<br>supports for fire structure it of any of the to topic you would like to get occurrent within the tool.                                                                                                    |               |
| Evaluation Laxe Redback on this learning tool The dividual form is an online web form with a series of guestions for you to answer after completing each module. The purpose of this is to get your feedback on your experience of using the elearning tool, your comments module. The purpose of this is to get your feedback on your experience of using the elearning tool, your comments module.                                                                                                    |               |
| Evaluation<br>Leave feedback on this learning tool<br>The evaluation form is an online web form with a series of questions for you to answer after completing each<br>module.<br>The purposes of this is to get your fixedback on your reperinting of using the a-learning tool, your comments<br>repering the content, and webther your is to transp reads have been mut. We would also reference any<br>suggesting the content, and webther your is to transp reads have been mut. We would also reference any<br>suggesting the content, and webther to topics you would like to see operand within the tool.                                                                                                    |               |
| Leave feedback on this learning tool The evaluation form is an online web form with a series of questions for you to answer after completing each mobile. The purpose of this is to get your feedback on your experience of using the e-learning tool, your comments properties for improvement and any other to topic's your wood like to see covered within the tool.                                                                                                    |               |
| The evaluation form is an online web form with a series of questions for you to answer after completing each<br>module.<br>The purpose of this is to get your feedback on your experience of using the e-learning tool, your comments<br>regarding the content, and whether your 10 training needs have been met. We would also welcome any<br>suggestions for improvement and any other 15 topics you would be to see covered within the tool.                                                                                                    |               |
| The purpose of this is to get your feedback on your experience of using the e-learning tool, your comments<br>regarding the content, and whether your 16 training needs have been met. We would also welcome any<br>suggestions for improvement and any other 15 topics your would like to see overwell within the tool.                                                                                                    |               |
|                                                                                                    |               |

- x This will give the option to either 'save' or 'print' the file (it is in pdf format). You should print a copy for your portfolio and/or store the saved file for your electronic records.
  - It is worth doing this because occasionally the website fails to record that you have passed. Should this occur, contact the Learning Tool via the 'Help' Tab, information required will be: your name, org code (8HN35), module title, date completed, pass mark.
- xi Some roles will have more than 1 mandatory module (Caldicott Guardian, SIRO, IAO, IG Manager, Information Security Manager, Operational Manager). There are also modules 'recommended' for particular roles. To view these, click on each of the module sections to see what is mandatory/recommended for your role.

A full list of modules by role is in the document "Viapath -IG training by job role"

An example of an additional module for the Information Governance Manager is below:

| Document:     | PATH-TI-17                   | Version     | 2.2                  |
|---------------|------------------------------|-------------|----------------------|
| Author        | Paul Gardner                 | Issue date  | 26 Feb 2013          |
| Authorised by | Pathology Governance Manager | Review date | Specified in Q-Pulse |

Page 10 of 15

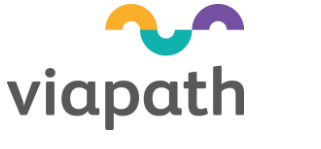

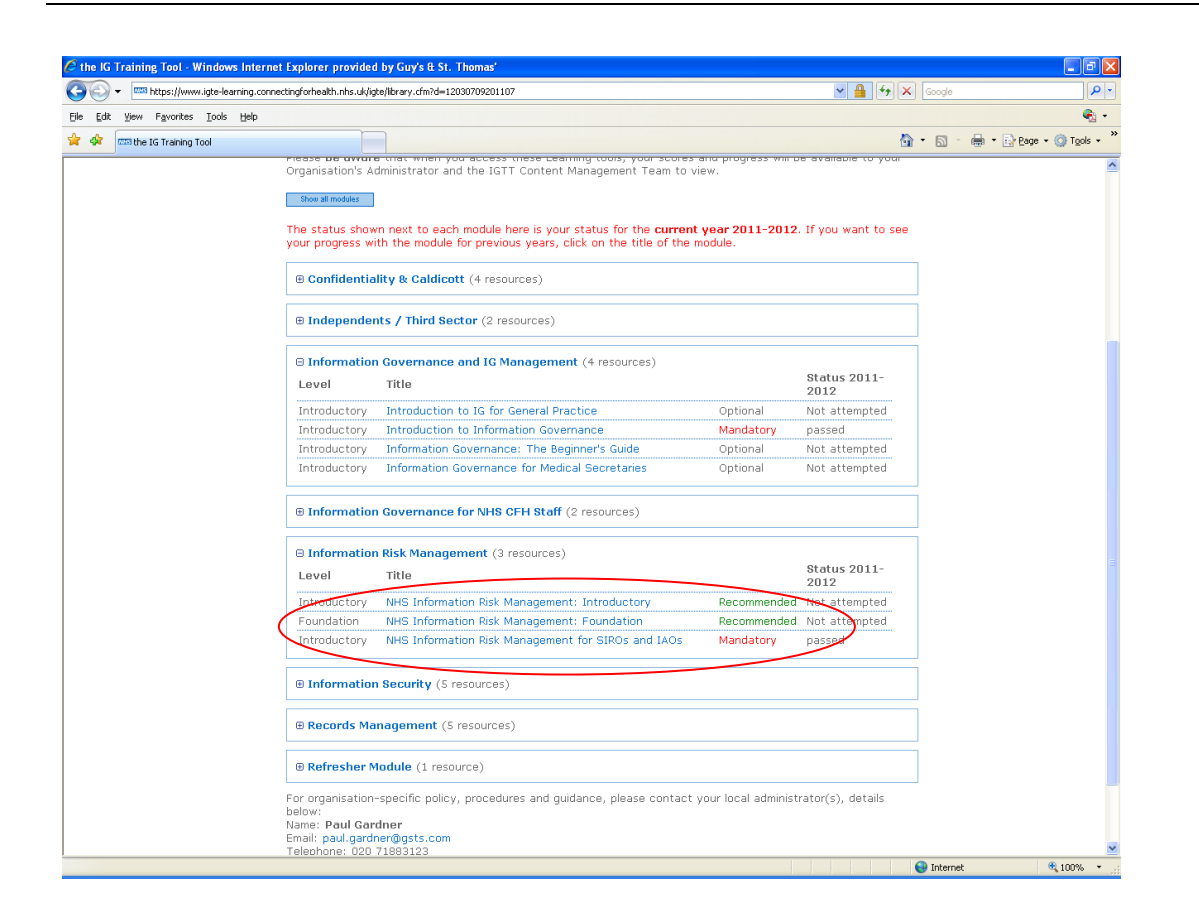

If you see other training modules that you think would be beneficial to your role you are free to undertake them.

Other training materials are available on the website.

Need a copy of your certificate? Log in as normal; go to the Learning tools tab; click on 'show all modules' and then open the module you want a certificate for. On the summary page there is an option to 'Print or Save' your certificate (just above the launch button).

## 2.5 Keeping up to date

- 2.5.1 In order to demonstrate current competence in information you must
  - Keep your personal profile up to date see section 2.3
  - Have evidence of current competence in information governance (IG) for your role

In order to demonstrate current IG competence, you must undertake annual assessments in those module(s) assigned to your role.

| Document:     | PATH-TI-17                   | Version     | 2.2                  |
|---------------|------------------------------|-------------|----------------------|
| Author        | Paul Gardner                 | Issue date  | 26 Feb 2013          |
| Authorised by | Pathology Governance Manager | Review date | Specified in Q-Pulse |

| Page  | 11  | of | 15 |
|-------|-----|----|----|
| · ago | ••• | ۰. |    |

![](_page_11_Picture_0.jpeg)

For staff that are only required to complete a module from the '**Information Governance and IG Management'** group you may either retake the relevant module assessment or undertake the '**Refresher' module'** – you do NOT need to take both.

For staff whose role requires additional modules, these must be retaken. For example:

| 🖉 the IC | Training Tool - Windows Internet      | Explorer provided                                                                     | by Guy's & St. Thomas'                                                                           |                    |                      |          |                          |
|----------|---------------------------------------|---------------------------------------------------------------------------------------|--------------------------------------------------------------------------------------------------|--------------------|----------------------|----------|--------------------------|
| 00       | ▼ IT https://www.igte-learning.connec | tingforhealth.nhs.uk/igi                                                              | te/lbrary.cfm?d=11040639201206                                                                   |                    | V 🔒 😽                | × Google | . م                      |
| Ele Edi  | yew Favorites Iools Help              |                                                                                       |                                                                                                  |                    |                      |          | 🧞 <del>-</del>           |
| 🚖 🏟      | 🚥 the IG Training Tool                |                                                                                       |                                                                                                  |                    |                      | 🙆 • 📾    | 🖶 🔹 🔂 Bage 🔹 🎯 Tools 🔹 🕯 |
|          |                                       | ⊕ Independer                                                                          | nts / Third Sector (2 resources)                                                                 |                    |                      |          |                          |
|          |                                       | Information                                                                           | Governance (FOR NHS CFH EMPLOYEES) (2 resources)                                                 |                    |                      |          |                          |
|          |                                       | ⊖ Information                                                                         | Governance and IG Management (5 resources)                                                       |                    | Status 2012-         |          |                          |
|          |                                       | Level                                                                                 | litte                                                                                            |                    | 2013                 |          |                          |
|          |                                       | Introductory                                                                          | Introduction to IG for General Practice                                                          | Optional           | Not attempted        |          |                          |
|          |                                       | Introductory                                                                          | Introduction to Information Governance                                                           | Mandatory          | Not attempted        |          |                          |
|          |                                       | Introductory                                                                          | Information Governance: The Beginner's Guide                                                     | Optional           | Not attempted        |          |                          |
|          |                                       | Introductory                                                                          | Information Governance for Medical Secretaries                                                   | Optional           | Not attempted        |          |                          |
|          |                                       | Introductory                                                                          | Access to information and information sharing in the NHS                                         | Optional           | Not attempted        |          |                          |
|          |                                       | ⊖ Information                                                                         | Risk Management (3 resources)                                                                    |                    |                      |          |                          |
|          |                                       | Level                                                                                 | Title                                                                                            |                    | Status 2012-<br>2013 |          |                          |
|          |                                       | Introductory                                                                          | NHS Information Risk Management: Introductory                                                    | Recommended        | Not attempted        |          |                          |
|          |                                       | Foundation                                                                            | NHS Information Risk Management: Foundation                                                      | Recommended        | Not attempted        |          |                          |
|          |                                       | Introductory                                                                          | NHS Information Risk Management for SIROs and IAOs                                               | Mandatory          | Not attempted        |          |                          |
|          |                                       | B Information                                                                         | Security (5 resources)                                                                           |                    |                      |          |                          |
|          |                                       | ⊕ Records Ma                                                                          | nagement (5 resources)                                                                           |                    |                      |          |                          |
|          |                                       | 🛛 Refresher M                                                                         | lodule (1 resource)                                                                              |                    |                      |          |                          |
|          |                                       | Level                                                                                 | Title                                                                                            |                    | Status 2012-<br>2013 |          |                          |
|          |                                       | Introductory                                                                          | Information Governance: The Refresher Module                                                     | Recommended        | Not attempted        |          |                          |
|          |                                       | For organisation-<br>below:<br>Name: Paul Gard<br>Email: paul.gardr<br>Telephone: 020 | -specific policy, procedures and guidance, please contact yo<br>dner<br>ner@gsts.com<br>71883123 | ur local administi | rator(s), details    |          |                          |
|          |                                       | Cookie Po                                                                             | licies Privacy Statement Copyright Statement UK DDA                                              | Accessibility Sta  | atement              | 0        |                          |
|          |                                       |                                                                                       |                                                                                                  |                    |                      | 😝 Intern | et 🔍 100% 👻              |

Page 12 of 15

![](_page_12_Picture_0.jpeg)

# Appendix 1. Viapath and IG training roles

Select your Viapath role below. When registering with (or updating) with the IG Learning Tool, enter the corresponding IG training role from list in order to be assigned the correct training module(s).

| GSTS role                                                                                    | IG training role                                       |  |  |
|----------------------------------------------------------------------------------------------|--------------------------------------------------------|--|--|
| Caldicott Guardian                                                                           | Caldicott Guardian <sup>1</sup>                        |  |  |
| Corporate staff, not assigned elsewhere                                                      | Non Clinical staff                                     |  |  |
| CQC 'Registered Manager' (unless a Divisional Manager)                                       | Operational Manager/Support <sup>1</sup>               |  |  |
| Directors, not assigned elsewhere                                                            | Director - Senior Manager - Other                      |  |  |
| Divisional Heads                                                                             | IAO-Information Asset Owner <sup>1</sup>               |  |  |
| Informatics staff                                                                            | Non Clinical staff                                     |  |  |
| Information Risk Manager/Security Officer                                                    | Information Risk Manager <sup>1</sup>                  |  |  |
| IT dept managers                                                                             | Information Technology Management                      |  |  |
| IT staff, not assigned elsewhere                                                             | Non Clinical staff                                     |  |  |
| Laboratory Governance/Quality Managers                                                       | IAA-Information Asset Administrator                    |  |  |
| Medical Secretary                                                                            | Medical Secretary                                      |  |  |
| Pathology Governance/Quality team                                                            | Information Governance Manager or support <sup>1</sup> |  |  |
| Pathology laboratory service staff, not assigned elsewhere (BMSs, clinical scientists, MLAs) | Non Clinical staff                                     |  |  |
| Laboratory secretarial (also see 'Medical Secretary') or A&C staff                           | Admin/Clerical - Other                                 |  |  |
| Service Heads                                                                                | Operational Manager/Support <sup>1</sup>               |  |  |
| SIRO-Senior Information Risk Owner                                                           | SIRO-Senior Information Risk Owner <sup>1</sup>        |  |  |

If you are unsure of your GSTS or appropriate IG training role, discuss with your line manager.

Should your role, area of operation or contact details change then you can update these in the "Your Profile" tab on the IG Training Tool website, as described in section 2.3.

Role has 2 mandatory modules assigned.

1

Page 13 of 15

| Document:     | PATH-TI-17                   | Version     | 2.2                  |
|---------------|------------------------------|-------------|----------------------|
| Author        | Paul Gardner                 | Issue date  | 26 Feb 2013          |
| Authorised by | Pathology Governance Manager | Review date | Specified in Q-Pulse |

![](_page_13_Picture_0.jpeg)

# Appendix 2. Frequently asked questions

Below are some typical questions, with answers:

| Question                                                                                                    | Answer                                                                                                    |
|----------------------------------------------------------------------------------------------------|----------------------------------------------------------------------------------------------------|
| How often do I have to undertake assessments?                                                                                      | Currently, it is mandatory for all staff with access to<br>personal information to be able to demonstrate<br>continuing competence by passing annual<br>assessments in their relevant IG module(s)                                                                                               |
| I've changed my role or area of work,<br>what do I do?                                                                             | Update your profile, as described in section 2.3. For your role – refer also to Appendix 1                                                                                                    |
| I have already passed the relevant<br>module(s) with another employer. Do I<br>need to do them again?                              | Provided they were completed within 12 months they<br>are still valid. However, in order for them to be<br>validated for Viapath you must amend the<br>organisation code in your profile to that for Viapath,<br>as described in section 2.3                                                     |
| What is 'personal data' or<br>'information'?                                                                                       | Personal data means data which relates to a living individual who can be identified. <sup>3</sup>                                                                                                    |
| I can't remember my password for the<br>IG Learning Tools website, what do I<br>do?                                                | Go to the IG Learning Tools homepage and click on<br>the "Reset password" link. You will receive an email<br>with your password. Your login name is your email<br>address.                                                                                                    |
| How can I get another copy of my certificate(s)?                                                                                   | Log onto the IG Learning site, select the 'Learning<br>Tools' page, select the relevant module. At the bottom<br>of the page you have an option to Save or Print your<br>certificate.                                                                                                    |
| Where should I keep my certificate(s)?                                                                                             | This will depend on your local management procedure<br>for training records. As a minimum it is recommended<br>to keep a copy (pdf) in your network drive. A paper<br>copy could also be kept in your training/CPD portfolio.                                                                    |
| I have successfully completed an<br>assessment but the website shows<br>that I haven't attempted or passed the<br>module           | Press the 'F5' key. If your record has still not been<br>updated contact the Learning Tool via the 'Help' Tab,<br>information required will be: your name, org code<br>(8HN35), module title, date completed, pass mark.<br>They should confirm in an email to you when this has<br>been updated |
| Can I take the "Refresher" module<br>instead of my mandatory module in<br>the "Information Governance and IG<br>Management" group? | Only if you have previously passed the mandatory module in this group.                                                                                                    |
| I have passed the "Refresher" module.<br>Do I need to take any other modules?                                                      | Only if your role has a mandatory requirement for other modules not in the "Information Governance and IG Management" group.                                                                                                    |

| Document:     | PATH-TI-17                   | Version     | 2.2                  |
|---------------|------------------------------|-------------|----------------------|
| Author        | Paul Gardner                 | Issue date  | 26 Feb 2013          |
| Authorised by | Pathology Governance Manager | Review date | Specified in Q-Pulse |

Page 14 of 15

![](_page_14_Picture_0.jpeg)

# References

Page 15 of 15

<sup>&</sup>lt;sup>1</sup> Information Governance on the National Learning Management System <u>http://www.electronicstaffrecord.nhs.uk/esr-projects/the-national-learning-management-system-olm-elearning/information-governance-on-the-nlms/</u>

Some versions of Intranet Explorer prevent the updating of 'pages' (storing data). The use of this method ensures details are updated. If details have still not been updated then press the 'Cntl' + 'F5' keys in the "Your Profile" page. If still having problems, contact <u>author</u>.

<sup>&</sup>lt;sup>3</sup> The Data Protection Act, 1998, as amended. More information can be obtained from the Information Commissioner's Office: <u>http://www.ico.gov.uk/</u>